## Sichern und Wiederherstellen

## Wie stelle ich ein GoodNotes-Backup wieder her?

Nach einer Reparatur oder einem iPad-Tausch müssen die GoodNotes-Dateien oder das zuvor erstellte GoodNotes-Backup wiederhergestellt werden.

In der normalen Notizbuch-Ansicht auf GoodNotes kann über das +-Symbol, mit dem eine neue Seite hinzugefügt wird, auch das Backup wiederhergestellt werden. Dazu wählt man "Importieren". Nun muss die Backup-Datei gewählt werden. Das Importieren kann einige Zeit in Anspruch nehmen. Solange sollte das iPad nicht benutzt werden.

Zum <u>Erstellen eines GoodNotes-Backups</u> gibt es einen seperaten Artikel. Wie ihr andere Dateien und Fotos eures iPads sichert, erfahrt ihr <u>hier</u>.

Was mache ich, wenn meine Frage nicht gelöst werden konnte?

Eindeutige ID: #1021 Verfasser: Jan Harms Letzte Änderung: 2024-04-29 15:08